## bigminer-ASIC矿机刷机流程

ASIC矿机刷机可以通过SD卡直接刷,也可以通过BTCTOOLS刷。

SD卡刷机流程:

1. 访问<u>http://bigminer.cn/install\_zh/</u> 找到目标机型,下载对应的SD+刷机固件。

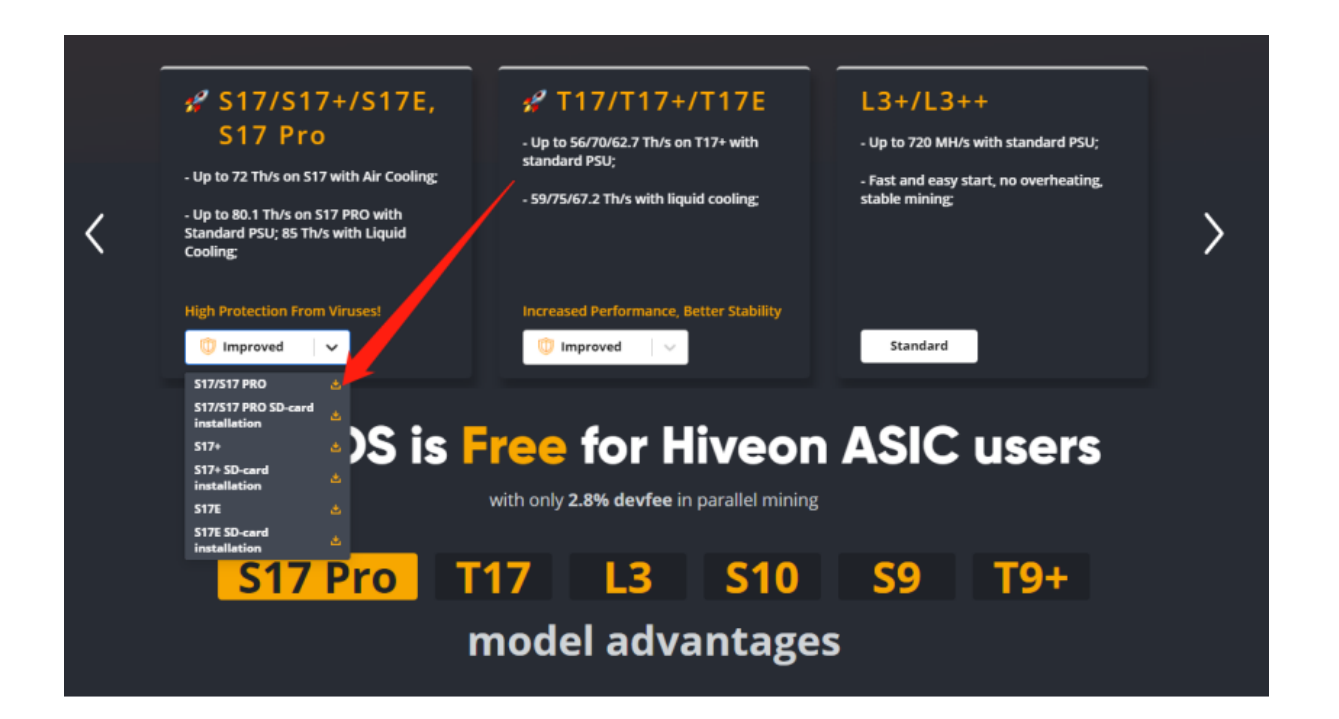

2. 将下载的固件安装包解压缩,找到"FARM\_HASH",用记事本格式打开,把你要添 加矿场的矿场Hash复制并粘贴到文件中,保存并关闭。

| 矿机                    | 显卡                          |                         | 钱包                 |                  | 日程             | 超频模版                           | 权限 |   | <u>ل</u> ور الم                                 |
|-----------------------|-----------------------------|-------------------------|--------------------|------------------|----------------|--------------------------------|----|---|-------------------------------------------------|
|                       |                             |                         |                    |                  |                |                                |    |   | Ī                                               |
| 名称                    |                             |                         |                    |                  |                |                                |    |   | f2ra <mark>v</mark> farm                        |
|                       |                             |                         |                    |                  |                |                                |    |   |                                                 |
|                       |                             |                         |                    |                  |                |                                |    |   |                                                 |
| W TABHa               | ash                         |                         |                    |                  |                |                                |    |   | 0868385242402ef1765ddbb6f8ea261d68c70ae6 复制到的切板 |
| 矿场Has<br>拷了相同<br>定它,则 | sh是用来料<br>雨广场Has<br>更多细节    | 847机直接<br>Hab和机会<br>1里。 | 链到矿场<br>;归属到─-     | ,而不需要4<br>个矿场。只9 | 号台都在网<br>寄在初次运 | 顿英靖预生成。)<br>E行前在 <b>rig</b> .c |    |   |                                                 |
| (計 Hiv<br>你的ASI       | r <b>eon</b> ASIC<br>IC将会自录 |                         | 59i/59j的[<br>个矿场。. |                  | 部现役的矿          | 场Hash被下载                       |    | ٦ | 下性同件                                            |

| 名称 ^                                                                   | 修改日期             | 类型          | 大小        |       |   |
|------------------------------------------------------------------------|------------------|-------------|-----------|-------|---|
| bin 🔄                                                                  | 2020/6/27 6:03   | 文件夹         |           |       |   |
| BOOT.bin                                                               | 2019/1/23 3:42   | RIN ++//    | 2,687 KB  |       |   |
| devicetree.dtb                                                         | 210/0/27 20:38   | DTB 文件      | 8 KB      |       |   |
| 🗋 FARM_HASH                                                            | 2020/8/12 18:08  | 文件          | 1 KB      |       |   |
| HIVE_HOST_UR                                                           | 2019/11/23 22:48 | 文件          | 0 KB      |       |   |
| 🗋 ulmage                                                               | 2019/1/23 3:42   | 文件          | 3,913 KB  |       |   |
| 🏧 uramdisk.image.gr                                                    | 2020/3/21 8:30   | WinRAR 压缩文件 | 26,494 KB |       |   |
| <ul> <li>FARM_HASH - 记事本</li> <li>文(オ/E) 線岩(の) ききの(の) 熟時(日)</li> </ul> |                  |             |           | - □ > | < |
|                                                                        |                  |             |           |       |   |
| 0868385242402ef1765                                                    | ddbb6f8ea2       | 61d68c70a   | e6        |       |   |
|                                                                        |                  |             |           |       |   |
|                                                                        |                  |             |           |       |   |
|                                                                        |                  |             |           |       |   |
|                                                                        |                  |             |           |       |   |
|                                                                        |                  |             |           |       |   |
|                                                                        |                  |             |           |       |   |
|                                                                        |                  |             |           |       |   |
|                                                                        |                  |             |           |       | + |

- 将上述解压缩文件,全部复制,拷贝到准备好的SD卡中(注意:SD卡格式必须 FAT32格式)。将SD卡插入到矿机控制板上。
- 开启控制板。大约30秒左右后,文件将自动加载。成功完成后,控制板上的红绿 灯将会闪烁。(不同的机型加载时间可能不一样)。
- 5. 关闭矿机,拔出SD卡。重启矿机后,机器就完成刷固件了。

BTCTOOLS刷机流程:

 访问<u>http://bigminer.cn/install\_zh/</u> 找到目标机型,下载对应的刷**初**固件(找对机型, 不带SD字样的即可)

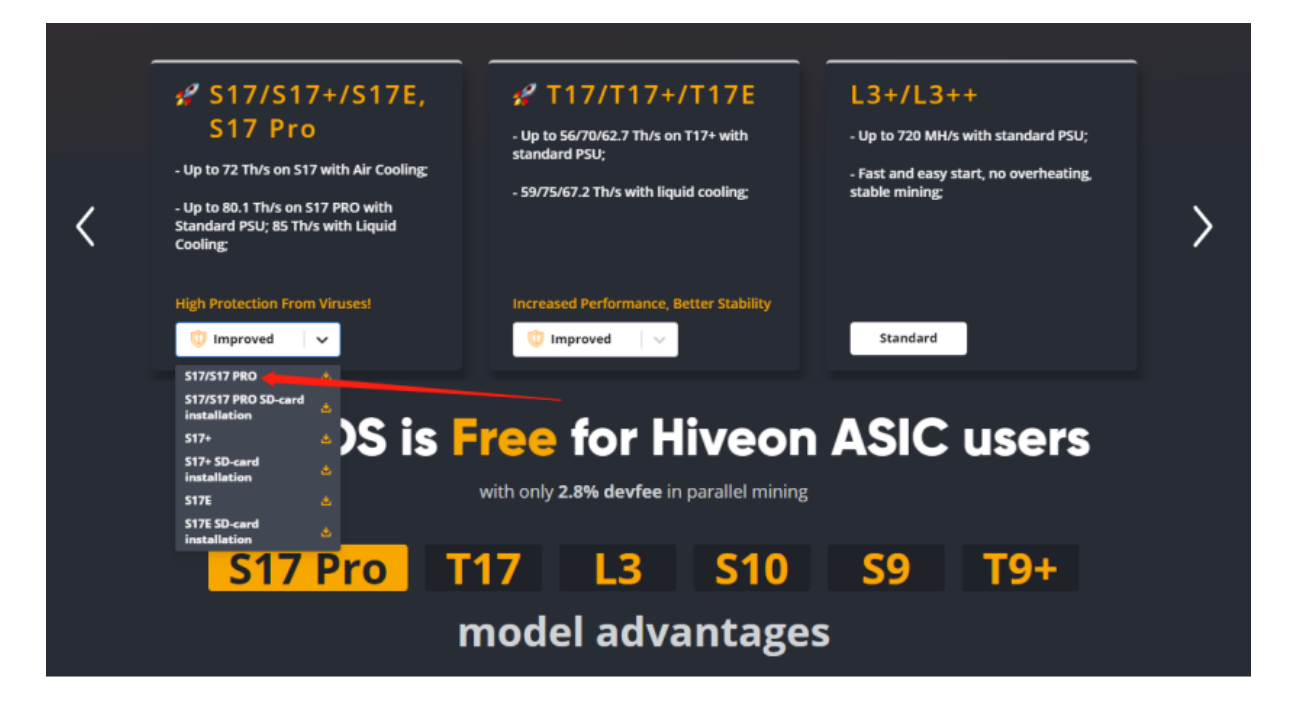

- 2. 给矿机刷新下载bigminer固件。(矿机数量少的话,可以直接通过矿机的web管理 后台操作;矿机数量多的话,可以通过BTCTOOLS批量刷机器)
- 3. 固件刷好以后, 就需要给矿机绑定你的FarmHash了:
  - a) 注册bigminer账号,并在需要管理的"矿场"的"设定"中获取FARM\_HASH;
  - b) 下载并解压缩刷FarmHash的工具,下载链接: <u>http://download.hiveos.farm/asic/repo/fw/Antminer/s9k-s9se-st15-st17-installer.</u> <u>zip;</u>
  - c)用BTCTOOLS扫描网络,把所有矿机列表导出为csv文件。从csv中复制矿机的IP地址信息,添加到刷FarmHash工具的ips.ini文件中。如果机器不多,也可以手动添加这个列表。

|                                                                                                    | 19/10A (14 70)   | 类型           | 大小   |   |  |
|----------------------------------------------------------------------------------------------------|------------------|--------------|------|---|--|
| 🦲 win                                                                                                    | 2019/12/11 6:06  | 文件夹          |      |   |  |
| 1_open_ssh.cmd                                                                                                  | 2019/12/17 0:36  | Windows 命令脚本 | 2 KB |   |  |
| 2_upgrade_replace.cmd                                                                                           | 2019/12/17 0.01  | Windows 命令脚本 | 3 KB |   |  |
| 3_hash_farm_for_signed.cmd                                                                                      | 2020/1/25 1:14   | Windows 命令脚本 | 2 KB |   |  |
| 🗟 config.ini                                                                                                    | 2020/1/13 19:47  | 配置设置         | 1 KB |   |  |
| 📄 ips.ini                                                                                                    | 2019/12/11 15:28 | 配置设置         | 1 KB |   |  |
| old_3_hash_farm_for_signed.cmd                                                                                  | 2020/1/23 3:47   | Windows 命令脚本 | 2 KB |   |  |
| README.txt                                                                                                    | 2019/12/11 6:05  | 文本文档         | 1 KB |   |  |
| remsig_all_pefore_2019-07-01.tar.gz                                                                             | 2020/1/9 18:45   | WinRAR 压缩文件  | 3 KB |   |  |
| 📄 upgrade.cc                                                                                                    | 2020/1/13 18:43  | CGI 文件       | 7 KB |   |  |
| upgrade.cci_old                                                                                                 | 2019/12/11 5:21  | CGI_OLD 文件   | 7 KB |   |  |
| <ul> <li>*ips.ini - #事本</li> <li>文件(E) 編載(E) 格式(Q) 查看(V) 帮助(I</li> <li>192.168.1.2</li> <li>10.0.1.3</li> </ul> | Ð                |              |      | _ |  |

d) 打开刷FarmHash工具的config.ini文件, 检查并修改ASIC矿机的登录名和密码信息。添加目标矿场的FARM\_HASH(刷过这个FarmHash的机器会被自动读取到bigminer管理平台,并分配到对应的矿场,您就可以在bigminer网页管理这些机器)。

| 名称                                                                                                    | 修改日期             | 类型           | 大小 |      |   |   |
|----------------------------------------------------------------------------------------------------|------------------|--------------|----|------|---|---|
| win                                                                                                    | 2019/12/11 6:06  | 文件夹          |    |      |   |   |
| 1_open_ssh.cmd                                                                                               | 2019/12/17 0.50  | Windows 命令脚本 |    | 2 KB |   |   |
| 2_upgrade_replace.cmd                                                                                        | 2019/12/17 0:41  | Windows 命令脚本 |    | 3 KB |   |   |
| 3_hash_farm_for_signed.cmd                                                                                   | 2020/1/25 1:14   | Windows 命令脚本 |    | 2 KB |   |   |
| 🔄 config.ini                                                                                                 | 2020/1/13 19:47  | 配置设置         |    | 1 KB |   |   |
| 🔄 ips.ini                                                                                                    | 2019/12/11 15:28 | 配置设置         |    | 1 KB |   |   |
| old_3_hash_farin_for_signed.cmd                                                                              | 2020/1/23 3:47   | Windows 命令脚本 |    | 2 KB |   |   |
| README.txt                                                                                                   | 2019/12/11 6:05  | 文本文档         |    | 1 KB |   |   |
| 🚾 remsig_all_before_2019-07-01.tar.gz                                                                        | 2020/1/9 18:45   | WinRAR 压缩文件  |    | 3 KB |   |   |
| upgrade.cgi                                                                                                  | 2020/1/13 18:43  | CGI 文件       |    | 7 KB |   |   |
| upgrade.cgi_od                                                                                               | 2019/12/11 5:21  | CGI_OLD 文件   |    | 7 KB |   |   |
| <ul> <li>         i config.ini - i 重本      </li> <li>         文件(E) 编辑(E) 格式(Q) 查看(V) 帮助(L)      </li> </ul> | Ð                |              |    |      | - | × |
| web_user=root                                                                                                |                  |              |    |      |   | ^ |
| web_pass=root<br>ssh_user=root<br>ssh_pass=admin<br>API=http://api.hiveos.<br>FARM HASH=test                 | farm             |              |    |      |   |   |
|                                                                                                    |                  |              |    |      |   | ~ |

如果需要,还可以修改API(可忽略)。

e) 上述设置执行完毕后,在文件夹中,双击运行"3hashfarmforsigned.cmd",
 ASICs 就会连接到bigminer网页。(注意,执行上述操作的电脑必须跟矿机
 在同一个局域网内)

## 注意:

如果原厂固件于2019年7月1日之前发布的

- 1. 用 "remsigallbefore\_2019–07–01.tar.gz"刷机器。可以用ASIC的web界面或 BTC\_TOOLS。状态栏你会看到一个error,但是没有关系,可以忽略。
- 2. 用固件文件刷机器。同样,可以用ASIC的web界面或BTC\_TOOLS。
- 3. 从文件夹中运行"3hashfarmforsigned.cmd", ASIC 就会连接到bigmine网页。

## 如果原厂固件为2019年7月至12月之间的

- 1. 运行"1openssh.cmd" 直到所有脚本运行完毕。机器将会重启,重启后等待3分钟。
- 2. 运行 "2upgradereplace.cmd" 直到所有脚本运行完毕。
- 3. 用固件文件刷机器。同样,可以用ASIC的web界面或BTC\_TOOLS。
- 4. 运行 "3hashfarmforsigned.cmd", ASIC 就会连接到bigminer网页。

如果原厂固件为2019年12月之后的

这类机器目前需要用SD卡刷。

我们不建议升级Antminer 的最新官方固件,如果您那样做了,将无法刷到其他的固件。

## bigminer-ASIC矿机配置挖矿流程

1. 矿机刷机成功后,登陆bigminer网站,可以看到对应矿场中,已经有对应矿机信息

| <b>48</b><br>矿机 | 2                 | <b>144</b><br>boards | <b>6 ½ 87</b><br>功耗 | 7.83 kw | <b>1.875 рн/s</b><br>овтс | <b>1.875 рн/s</b><br>sha256 | <b>\$0.00</b><br>你的资金 |     |
|-----------------|-------------------|----------------------|---------------------|---------|---------------------------|-----------------------------|-----------------------|-----|
| 矿场<br>——        | 钱包 飞行表            | 超频模版 通知              | 1 你的资金 邊            | 靖码 账户   |                           |                             |                       |     |
|                 |                   |                      |                     |         |                           |                             |                       | 矿场名 |
| -               |                   |                      |                     |         |                           |                             |                       |     |
| 48 <b>2</b>     | tarm<br>144       | 99.92%               | 87.83 kw            |         |                           |                             |                       |     |
| 在线              | BOARDS            |                      |                     |         |                           |                             |                       |     |
| U\$<br>余额       | <b>光費</b><br>每日费用 |                      |                     |         |                           |                             |                       |     |
| <b>0</b> 1.8    | 875 рн/s          |                      |                     |         |                           |                             |                       |     |
| /               |                   |                      |                     |         |                           |                             |                       |     |
|                 |                   |                      |                     |         |                           |                             |                       |     |

2. 点击进入要配置挖矿信息的矿场,如下图:

;

| 48 2                 | 0              | 144 6                          | 🕈 87.83 kw   | 1.874 PH/s | 1.874 PH/s    | \$0                             |
|----------------------|----------------|--------------------------------|--------------|------------|---------------|---------------------------------|
|                      |                |                                |              | 🕗 втс      |               |                                 |
|                      |                |                                |              |            |               |                                 |
| 免费                   | Pay on pool    | \$0.00                         |              |            |               |                                 |
| 每日支出                 | HIVEON         | 你的资金                           |              |            |               |                                 |
|                      |                |                                |              |            |               |                                 |
|                      |                |                                |              |            |               |                                 |
| <b>矿机</b> 显卡统计钱。<br> | 包飞行表日程超        | 频模版 活动 权限                      | 账单 设定        |            |               |                                 |
|                      |                |                                |              |            |               |                                 |
| 所有 在线 掉线             | 故障 <b>显示筛选</b> |                                |              | 1 Help 🖉 🕯 | 名称 🗸          | 소 논 📃 🗉 👪                       |
| 每页 100 ¥ 1.52 of     |                |                                |              |            |               |                                 |
| ₩與 100 ♥ 1-52 01     |                |                                |              |            |               |                                 |
| 10x3x20x42 10        |                | T17 🛛 <b>BTC 38.57</b> TH asic |              |            |               | 1.72 FAN 60% 🖗 1.855 kV         |
| 10x3x20x43 10        |                | T17 0 BTC 39.98 TH asic        |              |            |               | 1.15 FAN 48% ∮1.936 kV          |
| 10x3x20x44 10        |                | T17 0 BTC 37.38 TH asic        |              |            | 1 ~40.8TH LA  | 0.99 FAN 40% 1.751 kV           |
| 10x3x21x11 10        |                | T17 0 BTC 40.31 TH asic        |              |            |               | 1.23 FAN 48% 1.820 kV           |
| 10x3x21x12 10        | 22h 17m        | T17 0 BTC 41.67 TH asic        | miner 99.97% |            |               | 1.06 FAN 46% 1.707 kV           |
| 10x3x21x13 10        | 22h 18m        | T17 0 BTC 43.10 TH asic        | miner 99.97% |            |               | 1.33 FAN 72% 1.949 kv           |
| 10x3x21x14 10        | 22h 17m        | T17 0 BTC 41.80 TH asic        | miner 99.83% |            |               | 0.87 FAN 60% ∜1.918kV           |
| 10x3x21x15 10        | 22h 18m        | T17 0 BTC 41.30 TH asic        | miner 99.93% |            |               | 1.39 FAN 52% 1.878 kv           |
| 10x3x21x16 10        | 22h 18m        | 117 0 BTC 38.09 TH asici       | miner 99.89% |            | 7/1~40.81H LA | 1.96 FAN 7296 71.798 kV         |
| 10x3x21x21 10        |                | T17 0 BIC 38.90 [H asic        |              |            |               | 20 FAN 4890 71.820 kV           |
| 10x3x21x23 10        |                | T17 O BTC 20.01 TH asic        | miner 99.86% |            |               | 166 EAN 64% #1921               |
| 10x3x21x24 10        | 22h 18m        | T17 0 BTC 31 32 TH asic        | miner 00 90% |            |               | 105 FAN 54% #1755               |
| 10x3x21x26 10        | 22h 19m        | T17 0 BTC 40.81 TH asic        |              |            |               | 1.17 FAN 80% \$2.003 M          |
| 10x3x21x31 (10)      | 22h 16m        | T17 0 BTC 37.80 TH asic        |              |            |               | 1.34 FAN 48% \$1.677 ki         |
| 10x3x21x33 10        |                | T17 0 BTC 41.41 TH asic        |              |            |               | 1.22 FAN 74% 7 1.953 ki         |
| 10x3x21x34 10        |                | T17 [ BTC 39.08 TH asic        |              |            |               | FAN <b>76% %</b> 1.789 ki       |
| 10x3x21x35 10        |                | T17 🛯 <b>BTC 42.90</b> TH asic |              |            |               | 1.38 FAN 54% 1.945 ki           |
| 10x3x21x36 10        |                | T17 🛛 BTC 38.48 TH asic        |              |            |               | 0.89 FAN 58% 🕴 1.807 kv         |
| 10x3x21x41 10        |                | T17 0 BTC 37.21 TH asic        |              |            |               | <b>0.96 FAN 44% </b> 🕴 1.759 kV |

初次刷机成功的矿机,默认的矿机名称为"asic-xxxxx"格式(其中xxxxx为矿机的mac 地址), 配置信息全部为空;

3. 点击进入"飞行表",在飞行表中设置挖矿模板。如下图:

| 矿机显卡统计 <b>线包 飞行表</b> 日程<br>———————————————————————————————————— | 超频模版 活动 权限 账单 设定 |         |              |                       |
|-----------------------------------------------------------------|------------------|---------|--------------|-----------------------|
| 添加新的飞行表<br>1.选择币种                                               | 2. 添加鱼池账户信息      | 3. 选择鱼池 | 4. 选择默认挖研    | ┶软件 <sup>● Help</sup> |
| 1<br>数字货币<br>输入币种 ・                                             |                  |         |              |                       |
| 名称<br>输入飞行表的名称 5. 自定义出                                          | 比挖矿模板名称          |         | 如果您要运行多个挖矿软件 | 添加把矿软件                |
| 添加自 文件 剪贴板                                                      |                  |         | 重量           | 创建飞行表                 |

按照指引补充挖矿信息,创建飞行表。

 回到矿机列表,选择要配置的矿机,点击页面定部小飞机图标,选择要配置的挖矿 模板,点击"应用"。矿机将会批量使用模板对应的挖矿信息。

|                                                                                             | (I                                                   | v消选定 51              | 1 矿机                                    |                                                                                                    | Ψ.             | 🕷 ch | 111 ×  | ኛ >_           | <i>«</i> #      |                    | ī~i >%                 | *       |            | f2ray    |
|---------------------------------------------------------------------------------------------|------------------------------------------------------|----------------------|-----------------------------------------|----------------------------------------------------------------------------------------------------|----------------|------|--------|----------------|-----------------|--------------------|------------------------|---------|------------|----------|
| 1. 4                                                                                        | 18                                                   | 2                    |                                         | 144                                                                                                    | <i>†</i> 87.83 | kW   | 1.876  | Unset          | current FS      | Unsettin<br>mining | ig FS will cau:        | se stop |            | *        |
| 5<br>5                                                                                      | <sup></sup>                                          |                      | <ul> <li>Pay en pool</li> </ul>         | \$0.00                                                                                                    | 切耗             |      |        | 选择飞行。<br>② BTC | 長治 51 己选择       | ат <b>и</b> .      |                        |         |            |          |
| ्र<br>को स                                                                                  | #日文出<br><b>八 显</b> 卡 够                               | 动 我                  | AIVEON<br>2.<br>包 飞行表 日程 ;              | <sup>你的资金</sup><br>超频模版 活动 权                                                                                               | Q限 账单 设定       |      | 3      | BTC Test       | 2POOL Tes<br>A  |                    |                        |         | 47         |          |
|                                                                                             | ー<br>所有 在线                                           |                      | 故障 已选择 51 (                             | 显示筛选                                                                                                    |                |      | (1) He | BTC test       | 2<br>E2POOL Tes |                    |                        |         |            | 1        |
| ₩<br>₩                                                                                      | 页 100 ~                                              | 1-52 of              |                                         | T47 0 876 40 40 TH                                                                                                    |                |      |        | e eth          | 2POOL ETH       | Test               |                        |         |            |          |
| <u></u><br><u> </u> <u> </u> <u> </u> <u> </u> <u> </u> <u> </u> <u> </u> <u> </u> <u> </u> | 10x3x20x42<br>10x3x20x43<br>10x3x20x44<br>10x3x21x11 | 10<br>10<br>10<br>10 | 22n 24n<br>3h 43m<br>22h 25n<br>22h 25n | <ul> <li>T17 O BTC 40.18 TH</li> <li>T17 O BTC 40.73 TH</li> <li>T17 O BTC 38.09 TH</li> <li>T17 O BTC 33.81 TH</li> </ul> |                |      |        | ETH            | 2POOL ETH       | l Test             |                        |         |            | kW<br>kW |
| <b>1</b>                                                                                    | 10x3x21x12<br>10x3x21x13                             | 10)<br>10)           |                                         | т <b>Т17</b> 🕗 <b>ВТС</b> 41.12 ТН<br>Т <b>17</b> 🕗 <b>ВТС</b> 40.70 ТН                                                    |                |      |        |                |                 |                    |                        |         | 46%<br>72% |          |
| 2<br>2                                                                                      | 10x3x21x14<br>10x3x21x15                             | 10)<br>10)           |                                         | т <b>Т17</b> 🧔 <b>ВТС</b> 40.42 ТН<br>Т <b>17</b> 🙆 <b>ВТС</b> 41.58 ТН                                                    |                |      |        |                |                 |                    | H LA 1.34<br>H LA 1.19 |         | 58%<br>52% |          |

**5.** 请注意,此时矿机还不会自动启动挖矿!在左上角"选择矿工(Select worker)"点 击此矿机列表中的矿机名,会进入到如下界面中。

| - f2ray farm 0 - 10x3x20x42 0 🕐 💙 🕐 🦢 🖌 🚀 🖉 🗳 🖒 f2ray                                                                                                    |
|----------------------------------------------------------------------------------------------------|
| 10x3x20x42                                                                                                    |
| BTC test 2 飞行表<br>asignminer 100% A 2792 SHA256 77° 77° 79°<br>B 27° Test 2 2 2 2 2 2 2 2 2 2 2 2 2 2 2 2 2 2 2                                                                                                    |
|                                                                                                    |
| >Failed login attempt has been made to the ASIC web interface. Click for details 11h 45m × > Network lost for a few seconds. Click for details 22h 37m ×                                                                                                    |
| > Failed login attempt has been made to the 2020/8/15 下午4:09 ce. Click for details 1d X > Auto-tune attempts are maxed out 2d 1h X                                                                                                    |
| > Auto-tume is finished. Click for details 2d 1h X > Auto-tume is started. Click for details 2d 4h X                                                                                                    |
| <pre>&gt; ip=\$(ip a   awk '/global eth0/(print \$2)'   awk -F \/ '{print \$1}') &amp;&amp; hostname "\$(ip//./x)" &amp;&amp; hello hostname 2d 4h × Rig config changed 2d 17h ×</pre>                                                                                                    |
| Rig config changed 2d 17h 🗙 💼                                                                                                    |
|                                                                                                    |
| 「加速 Sri表 超频 Hirmware 调试 统计 活动 设定<br>                                                                                                    |
|                                                                                                    |
|                                                                                                    |
|                                                                                                    |
|                                                                                                    |
| 0 ASIC#30 625.00 MHz ∦ 596 W 16.07 V 1852 77° 00000000 00000000 00000000 0000000                                                                                                    |
| 1 ASIC#30 660.00 MHz 1/ 627 W 16.10 V 1298 77° 00000000 00000000 00000000 0000000                                                                                                    |
| 2 ASIC#30 665.00 MHz ½ 632 W 16.02 V 842 79° 00000000 00000000 00000000 0000000                                                                                                    |
|                                                                                                    |
| Konstanting     Constanting     Constan |
| は 0.1-13     け Hiveon ASIC 2.00@200613     パトー42.3TH, ~1916W       系统版本 ①     FIRMWARE     转換     OC PROFILE                                                                                                    |

6. 点击进入"超频",选择目标调频参数,点击"Reapply"应用超频设置,此时,矿机才 会正式开始工作。

| 概述  飞行表 <b>超频</b> Firmware                           | 调试 统计 活动 设定                                                                                                    |   |
|------------------------------------------------------|----------------------------------------------------------------------------------------------------|---|
| Auto tuner configuration                             |                                                                                                    |   |
| Overclock profiles<br>most typical settings profiles | ~42.3TH, ~1916W                                                                                                    | ~ |
|                                                      | Default         Stock parameters         ~31.7TH, ~1256W         Allows to gain ~31.7TH, ~1256W         ~33.2TH, ~1334W         Allows to gain ~33.2TH, ~1334W         ~34.7TH, ~1430W         Allows to gain ~34.7TH, ~1430W         ~36.2TH, ~1516W         Allows to gain ~36.2TH, ~1516W | Î |

 7. 另外, 矿机名称可以在"设定"中进行修改, 切记: 鱼池不支持带有下划线或空格等 特殊字符的矿机名。

bigminer误删RIG恢复上线